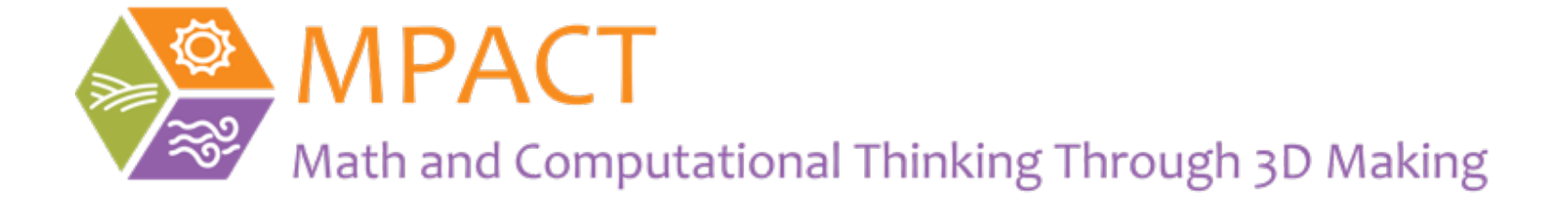

### **Tinkercad Account Creation**

November, 2020

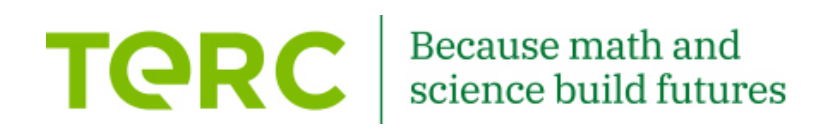

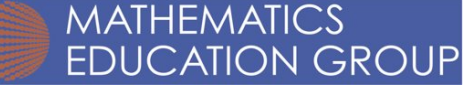

## Go to the Tinkercad website https://www.tinkercad.com/

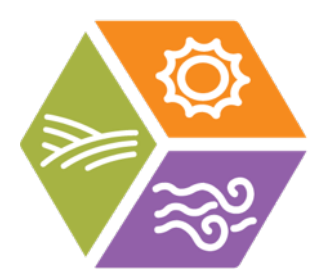

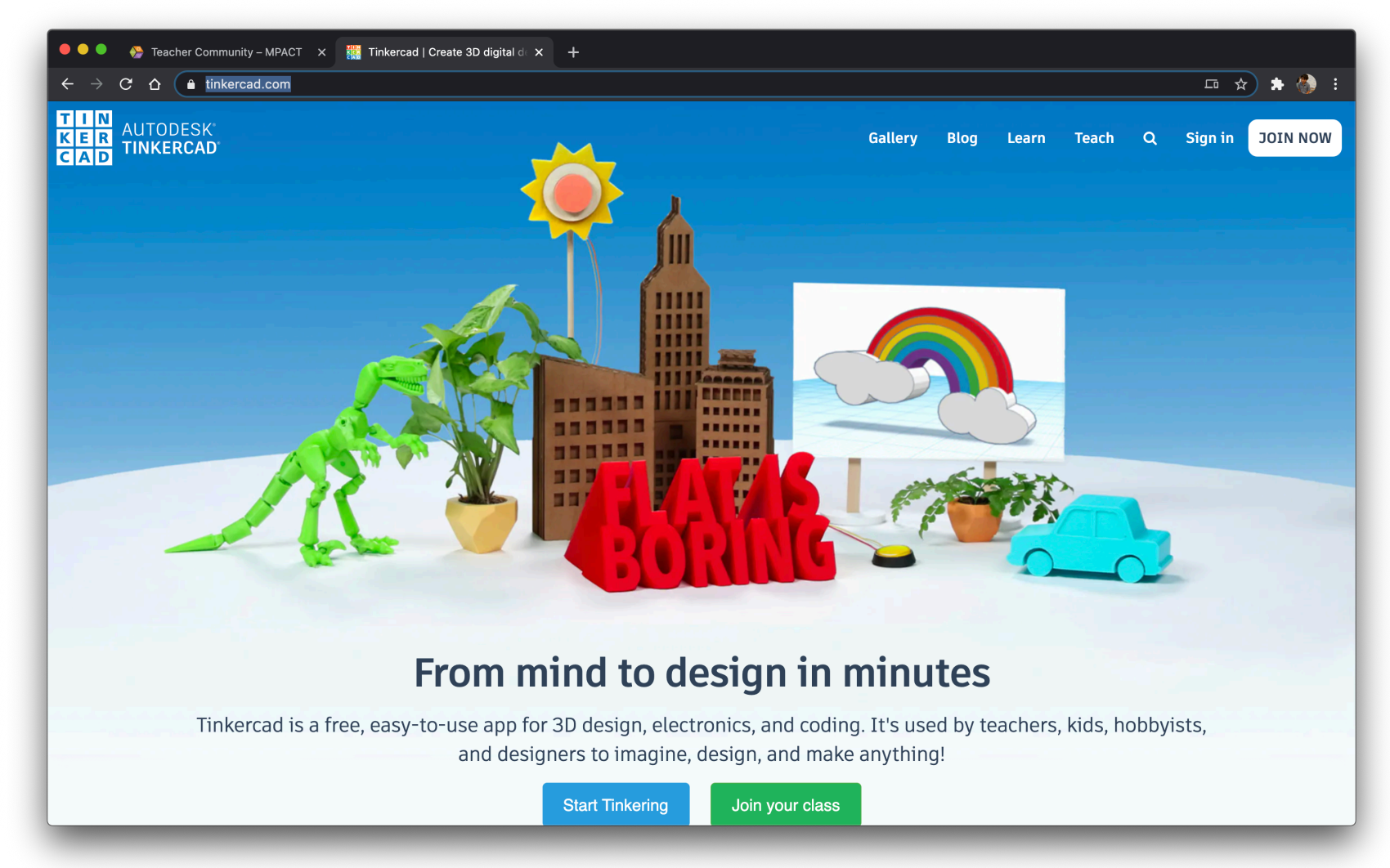

### Click on "JOIN NOW"

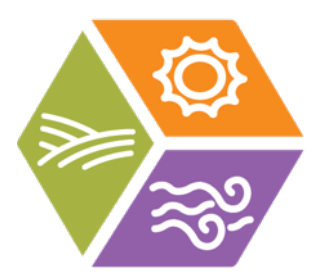

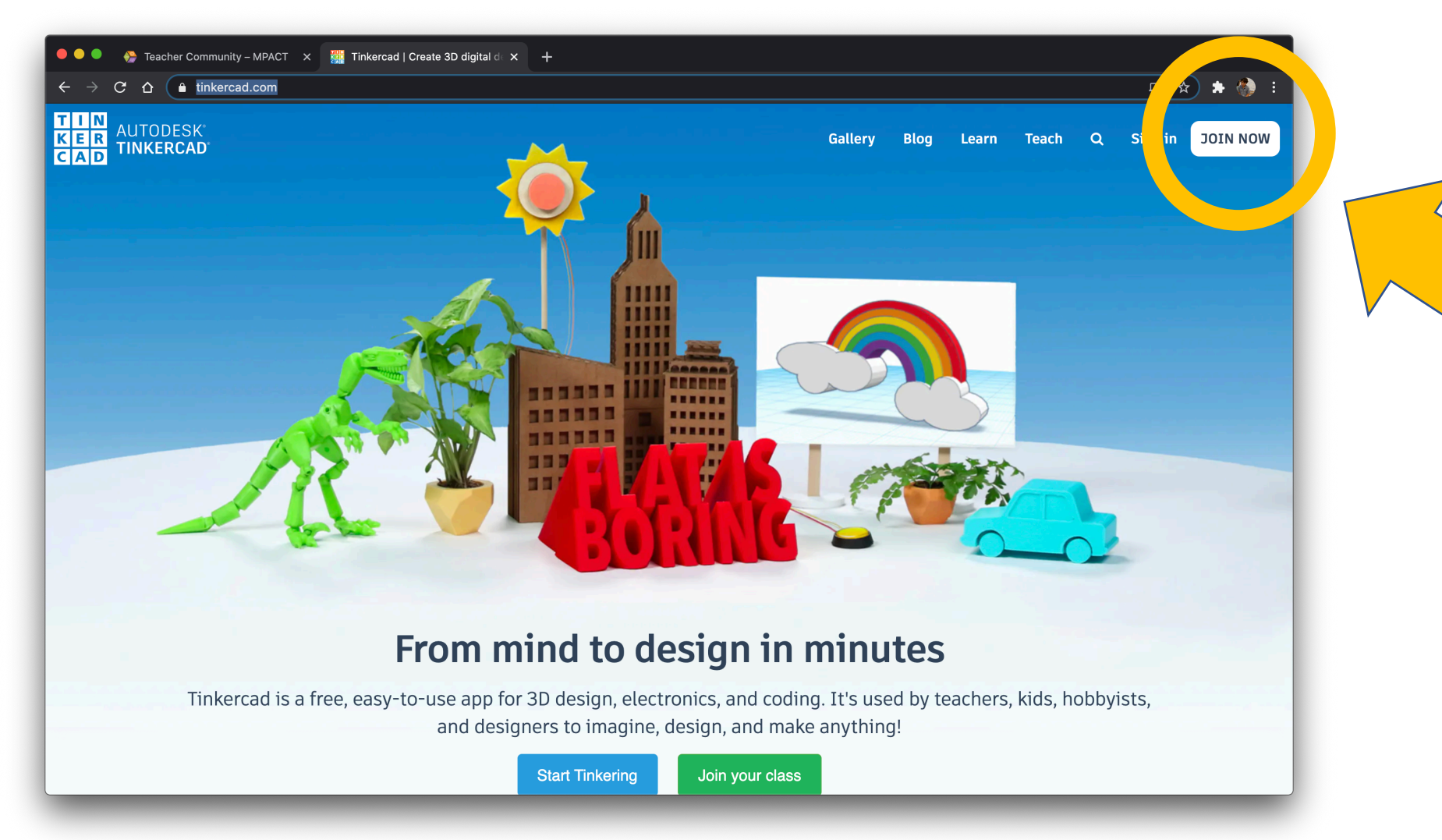

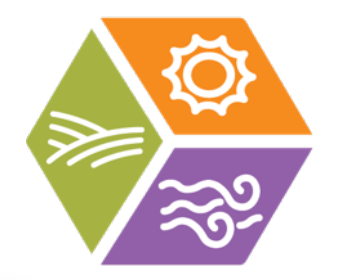

#### Click on "Educators start here"

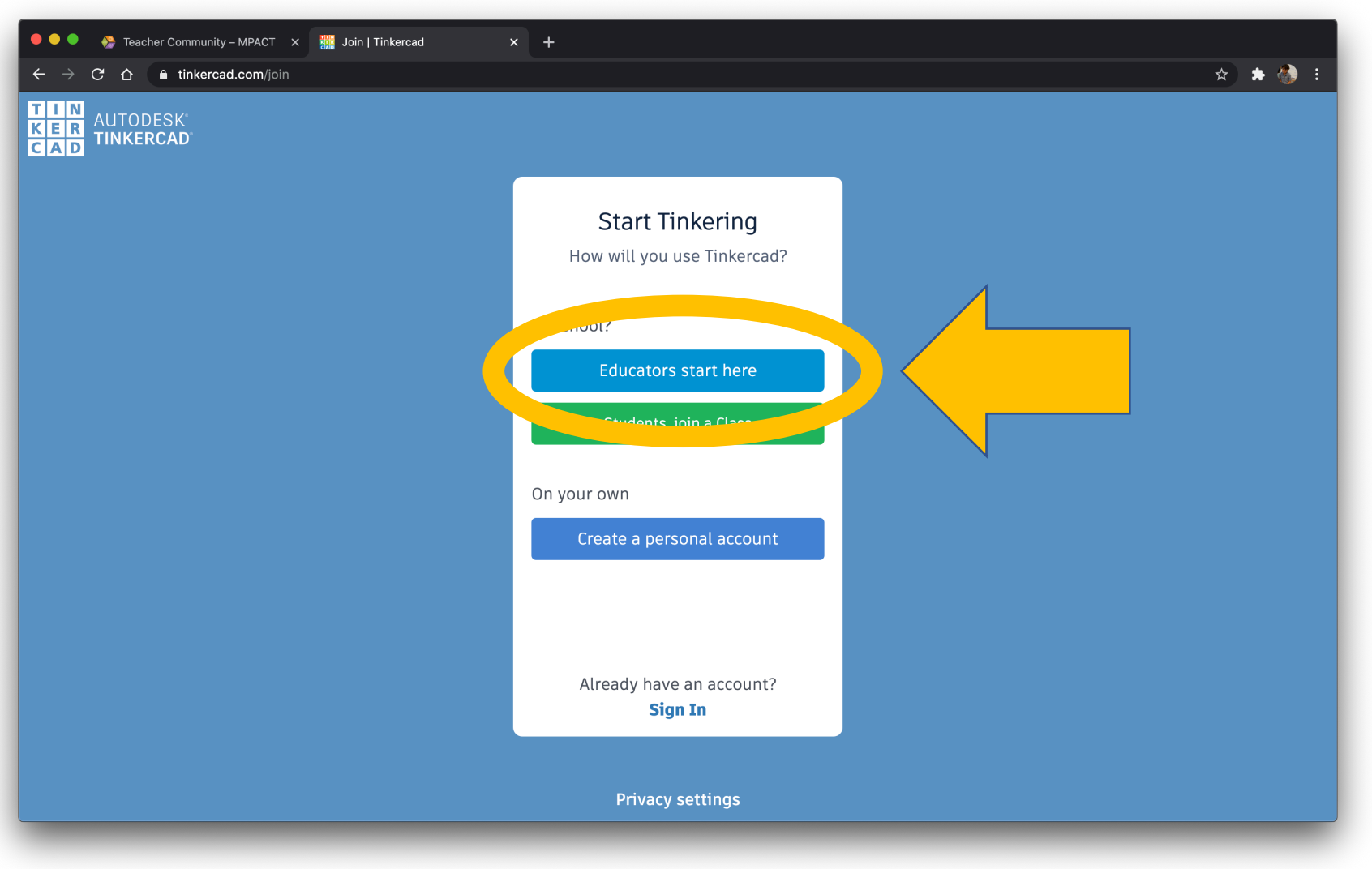

## Click the check box on the agreement and then click "I agree"

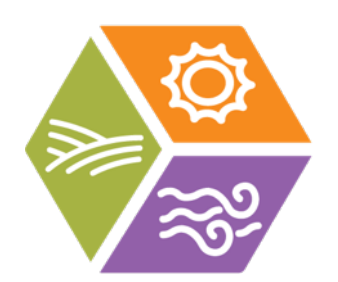

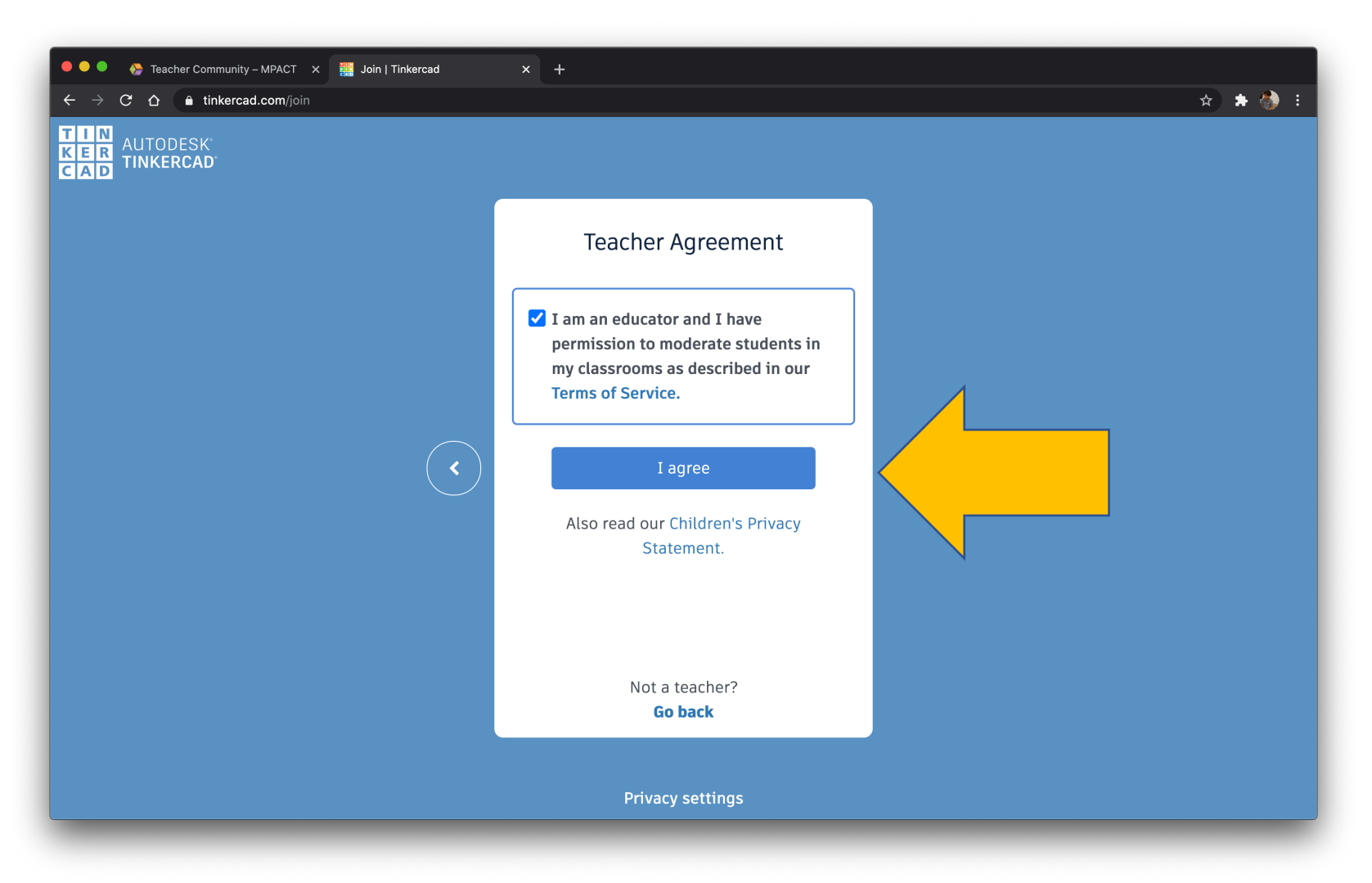

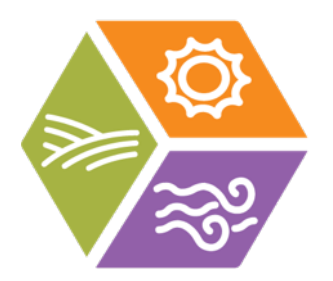

### Click on "Sign up with Email"

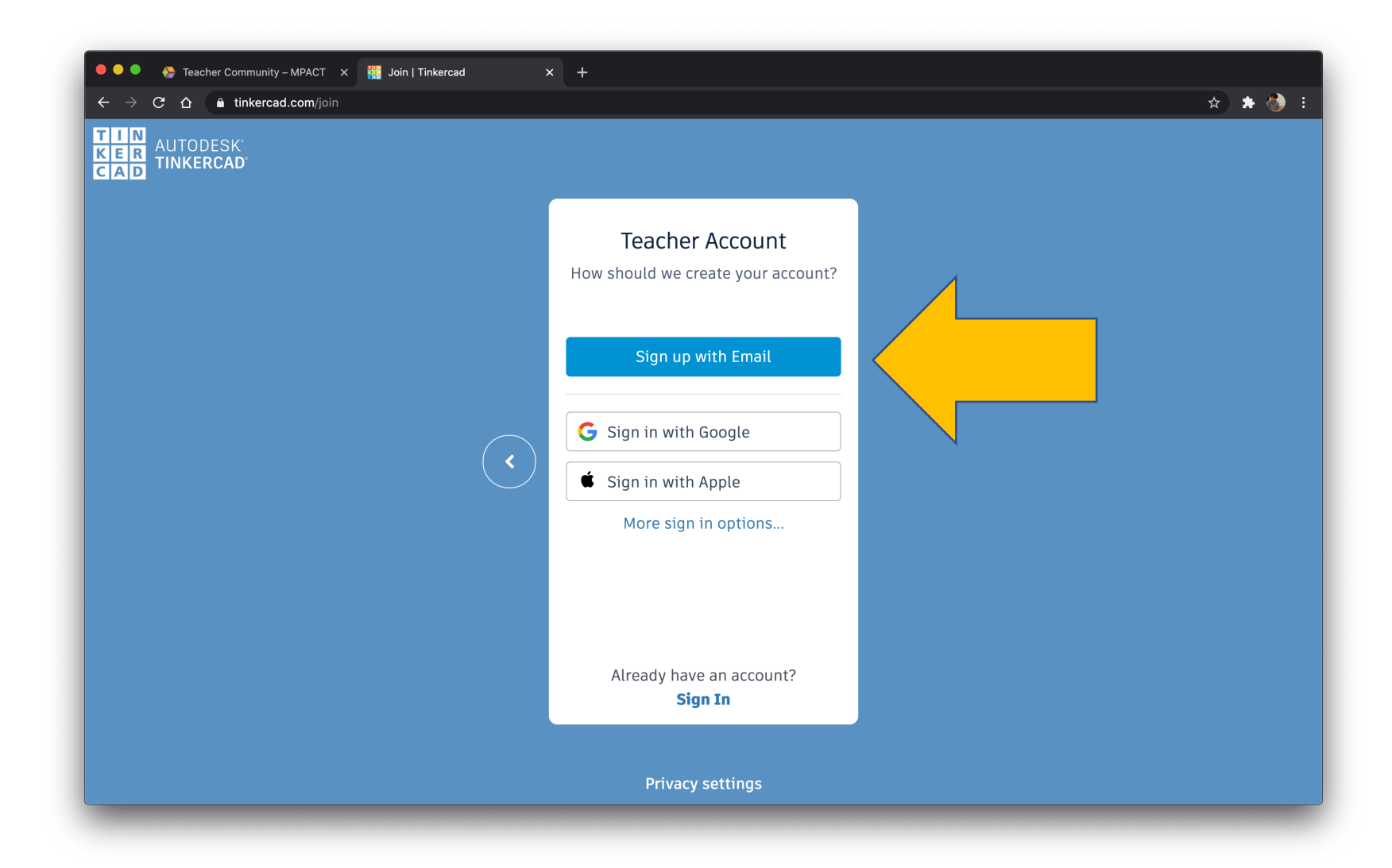

# Fill in your birthday (it doesn't really matter if you use your real birthday, but make sure that you are older than 18)

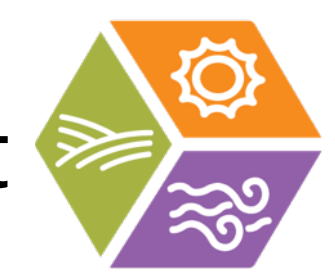

| Create     | e account            | ^            |  |   |  |
|------------|----------------------|--------------|--|---|--|
| Country To |                      |              |  |   |  |
| United     | United States        |              |  | ~ |  |
| Birthdav   |                      |              |  |   |  |
| Month      | ✓ Day                | ✓ Year ✓     |  |   |  |
|            |                      |              |  |   |  |
|            | NEXT                 |              |  |   |  |
|            | ALREADY HAVE AN ACCO | UNT? SIGN IN |  |   |  |
|            |                      |              |  |   |  |
|            |                      |              |  |   |  |
|            |                      |              |  |   |  |
|            |                      |              |  |   |  |
|            |                      |              |  |   |  |
|            |                      |              |  |   |  |
|            |                      |              |  |   |  |
|            |                      |              |  |   |  |
|            |                      |              |  |   |  |

# Fill in your Email. Create a hard to guess but easy to remember password. Click on the agreement check box.

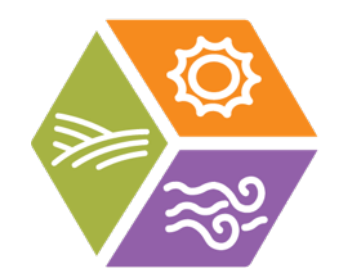

| ● ● ● 🐣 Teacher Community – MPACT 🗙 🔥 Autode                                                                      | esk - Create Account × +                                                                                       |         |
|----------------------------------------------------------------------------------------------------|----------------------------------------------------------------------------------------------------|---------|
| $\leftrightarrow$ $\rightarrow$ $\mathbf{C}$ $\mathbf{\hat{c}}$ $\hat{\mathbf{a}}$ accounts.autodesk.com/User/Sig | gnUp?viewmode=iframe⟨=en-US&realm=%2A.tinkercad.com&ctx=tinkercad&authtype=socialoradsk&socialproviderpref=FB% | 6 🕶 🛧 🏇 |
|                                                                                                    |                                                                                                    |         |
|                                                                                                    | Create account                                                                                                 |         |
|                                                                                                    | Email                                                                                                    |         |
|                                                                                                    | Password                                                                                                    |         |
|                                                                                                    | I agree to the Tinkercad Terms of Service and the Autodesk Privacy Statement.                                  |         |
|                                                                                                    | CREATE ACCOUNT                                                                                                 |         |
|                                                                                                    | ALREADY HAVE AN ACCOUNT? SIGN IN                                                                               |         |
|                                                                                                    |                                                                                                    |         |
|                                                                                                    |                                                                                                    |         |
|                                                                                                    |                                                                                                    |         |
|                                                                                                    |                                                                                                    |         |
|                                                                                                    | Your account for everything Autodesk<br>LEARN MORE                                                             |         |
|                                                                                                    |                                                                                                    |         |

#### You can unclick the box to reduce emails from Autodesk if you choose. Click DONE.

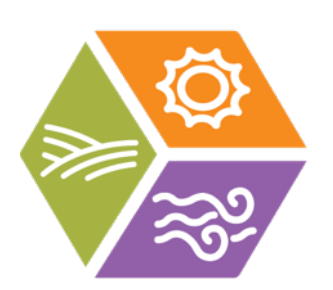

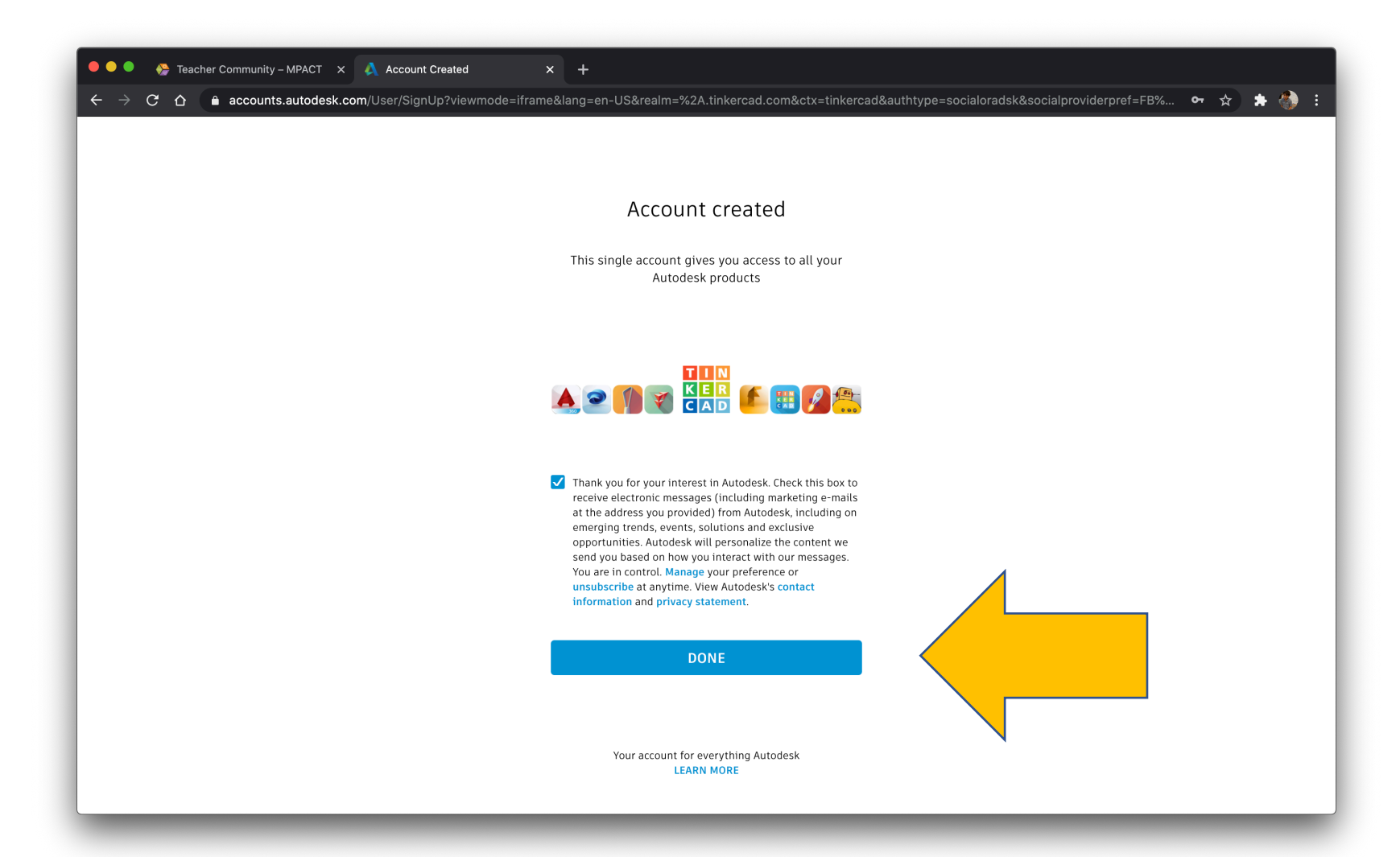

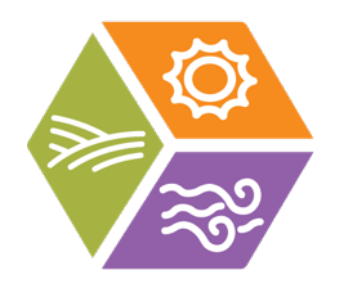

#### Your Tinkercad account is ready to use.

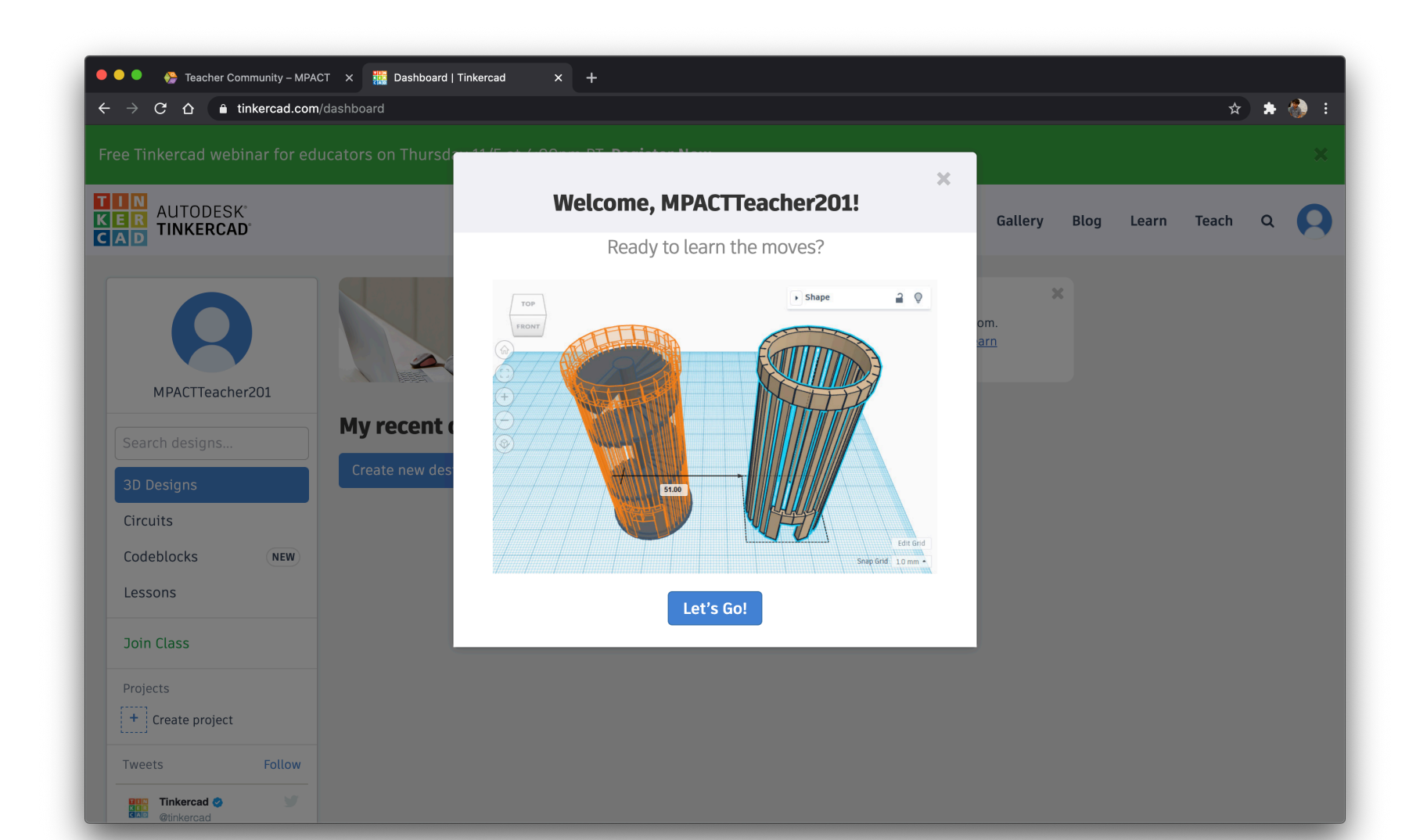